**● bit**warden へルプセンターの記事

### SELF-HOSTING

# セルフ・ホスティング・ファ ミリー・スポンサーシップ

ヘルプセンターで表示: https://bitwarden.com/help/families-for-enterprise-self-hosted/

# **D** bit warden

## セルフ・ホスティング・ファミリー・スポンサーシップ

企業組織のメンバーには、新規または既存のファミリア組織に適用され、 ウェブボールトから直接利用できる**無料のファミリア組織**スポンサーシップが提供されます。

#### (i) Note

非スポンサーのセルフホストFamilies組織のライセンス更新に関する情報をお探しの場合は、こちらをご覧ください。

クラウドファミリーのスポンサーシップを発行するには、自動課金同期を有効にする必要があります。自動同期を設定するには

### ステップ1:クラウド通信を有効にする

まず、当社のクラウドシステムとの通信を許可するようにサーバーを設定する必要があります。

#### (i) Note

このステップは、セルフホスト・インスタンスの設定ファイルにアクセスできる人が完了させる必要があります。

クラウド通信を有効にするには、bwdata/env/global.override.envの 以下の行をtrueに設定する:

#### Bash

globalSettings\_\_enableCloudCommunication=true

#### クラウド組織がEUサーバーで作成された場合は、以下の値も設定する必要がある:

#### Bash

globalSettings\_\_baseServiceUri\_\_cloudRegion=EU

globalSettings\_\_installation\_\_identityUri=https://identity.bitwarden.eu

globalSettings\_\_installation\_\_apiUri=https://api.bitwarden.eu

globalSettings\_\_pushRelayBaseUri=https://push.bitwarden.eu

#### (i) Note

**globalSettings\_\_baseServiceUri\_\_cloudRegion**の値は、インストールID& キーを取得する際に選択したデータ領域と一致する必要があります。

これらの値を設定したら、./bitwarden.sh restart コマンドを実行して変更を適用します。

#### (i) Note

自動同期を有効にするには、ビットワーデンのクラウドシステムとの通信が必要です。 ファイアウォールで送信トラフィックをブロックしている環境では、https://api.bitwarden.comまたは.euおよびhttps://iden tity.bitwarden.comまたは.eu を許可する必要があります。

# **U bit**warden

### ステップ 2: 課金同期トークンの取得

サーバーレベルでクラウド通信が有効になると、課金に使用するクラウド組織からセルフホスト組織にシンクトークンを渡す必要がある。 クラウド ウェブ ヴォールトから同期トークンを取得するには、組織の所有者である必要があります。トークンを取得する:

1. クラウドウェブアプリを開き、プロダクトスイッチャー (闘)を使用して管理コンソールを開きます:

| Password Manager                                                                                               | All vaults                                                                                                    |      |                                    | New ~      | BW |
|----------------------------------------------------------------------------------------------------|----------------------------------------------------------------------------------------------------|------|------------------------------------|------------|----|
| 🗇 Vaults                                                                                                    |                                                                                                    |      | Neme                               | Owner      |    |
| 🖉 Send                                                                                                    |                                                                                                    |      | Name                               | Owner      | :  |
| $\ll$ Tools $\sim$                                                                                             | Q Search vau                                                                                                    | VISA | Company Credit Card<br>Visa, *4242 | My Organiz | :  |
| <b>⇔</b> Reports                                                                                               | All vaults                                                                                                    |      | Personal Login                     |            |    |
| 🕸 Settings 🛛 🗸 🗸                                                                                               | <ul> <li>☐ My Valit</li> <li>⑦ My Organiz :</li> <li>⑧ Teams Org :</li> <li>+ New organization</li> </ul>                        |      | myusername                         | Me         | :  |
|                                                                                                    |                                                                                                    |      | Secure Note                        | Ме         | :  |
|                                                                                                    | <ul> <li>✓ All items</li> <li>☆ Favorites</li> <li>③ Login</li> <li>□ Card</li> <li>☑ Identity</li> <li>↓ Secure note</li> </ul> |      | Shared Login<br>sharedusername     | My Organiz | ÷  |
| <ul> <li>Password Manager</li> <li>Secrets Manager</li> <li>ℬ Admin Console</li> <li>Ճ Toggle Width</li> </ul> | <ul> <li>Folders</li> <li>No folder</li> <li>Collections</li> <li>Default colle</li> <li>Default colle</li> <li>Trash</li> </ul> |      |                                    |            |    |

製品-スイッチャー

#### 2. Billing→Subscriptionに移動します。

- 3. セルフホスティングのセクションまでスクロールダウンし、課金同期の設定ボタンを選択します。
- 4. マスターパスワードを入力し、トークンの生成を選択します。
- 5. 生成されたトークンをコピーする。

#### ステップ 3: 課金同期トークンの適用

自組織に課金同期トークンを適用する:

# **U** bit warden

#### 🛆 Warning

この段階で、セルフホスト配備を以前のバージョンからアップグレードする場合、先に進む前にライセンス ファイルを手動で更新する必要があるかもしれません。

1. セルフホスト管理コンソールを開き、課金→サブスクリプションに移動します。

2. ライセンスと課金管理セクションで、自動同期オプションを選択します。

3. 課金同期の管理ボタンを選択します。

4. 生成された課金同期トークンを貼り付け、[保存]を選択します。

#### (i) Note

Families for Enterpriseの同期は、最初の同期をトリガーすると、毎日1回行われます。このセクションの "Last sync "フィールドは、 最初の同期をトリガーするまで "Never "と表示されます。

ライセンスアップデートの同期は、Sync licenseボタンを選択して常に手動で行う必要があります(詳細は次のセクションを参照)。

#### ステップ4:トリガー同期

セットアップが完了したら、同期をトリガーします。課金同期は**毎日1**回行われますが、手動でいつでも同期をトリガーすることができます。 シンクのトリガー

1. セルフホスト管理コンソールを開き、課金→サブスクリプションに移動します。

2. ライセンス同期 ボタンを選択します。

#### (i) Note

サポートされていないバージョンのエラーメッセージが表示された場合は、 サーバーを更新してライセンスファイルのアップロードをやり直してください。サーバーを更新するには、bwdata ディレクトリのバックアップを作成し、以下の手順に従ってください。

シンクの間に、スポンサーシップの交換や変更を行うと、「<mark>シンク待ち</mark>」のステータスが表示されることがあります。これは、 スポンサーシップを完全に交換または変更する前に、 セルフホスティングのBitwardenサーバーがBitwardenクラウドと同期するのを待っていることを示します。